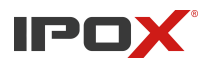

# Podgląd z rejestratorów IPOX na komputerze z systemem WINDOWS za pomocą programu NVMS-2.0 LITE

NVMS-2 LITE jest oprogramowaniem typu CMS, umożliwiającym użytkownikowi sprawowanie pełnej kontroli nad rejestratorami, czyli również i kamerami podłączonymi do niego. Aplikacja pozwala m.in. na podgląd, odtwarzanie nagrań, lokalny zapis z kamer, archiwizację nagrań, wyświetlanie interaktywnych e-map i wiele więcej. Oprogramowanie jest darmowe, bez rozszerzonej licencji zapewnia obsługę do 256 urządzeń. Jeśli posiadamy kilka rejestratorów, to NVMS jest idealnym sposobem na wyświetlenie z nich obrazu na jednym monitorze. Program zapewnia nie tylko możliwość dodania urządzeń z naszej sieci lokalnej, ale również z innych lokalizacji za pomocą zewnętrznego adresu IP lub usługi P2P.

|                        | <b>1S-2.</b> | 0          | <b>À</b><br>Start : | X<br>Zarządzanie za | sobami Pode | Jląd na żywo1 | Odtwarzar       | <sub>nie</sub> | Ð         |           |           |              |        |        | w          | idok System Po | moc — 🗗 | × |
|------------------------|--------------|------------|---------------------|---------------------|-------------|---------------|-----------------|----------------|-----------|-----------|-----------|--------------|--------|--------|------------|----------------|---------|---|
| Zmień lub usuń Para    | metry S      | trefy Grup | y kanałów           |                     |             |               |                 |                |           |           |           |              |        |        |            |                |         |   |
| Typ urządzenia 🔷 🔷     | Dodaj        | Usuń       |                     |                     |             |               |                 |                |           | Szu       | kaj       |              |        |        |            |                | (       | 2 |
| Urządzenie kodujące    |              | ^          | -                   |                     |             |               |                 |                |           |           |           |              |        |        |            |                |         |   |
| Serwer magazynowania   |              | Nazwa ur   | Тур                 | Numer k             | II. wejść a | II. wyjść a   | Adres IP/       | Port           | Wybierz s | Wybierz s | Wybierz s | Status sie   | Edytuj | Usuń   |            |                |         |   |
| Serwer alarmowy        |              |            |                     |                     |             |               |                 |                |           |           |           |              |        |        |            |                |         |   |
|                        |              |            |                     |                     |             |               |                 |                |           |           |           |              |        |        |            |                |         |   |
|                        |              |            |                     |                     |             |               |                 |                |           |           |           |              |        |        |            |                |         |   |
|                        |              |            |                     |                     |             |               |                 |                |           |           |           |              |        |        |            |                |         |   |
|                        |              |            |                     |                     |             |               |                 |                |           |           |           |              |        |        |            |                |         |   |
|                        |              |            |                     |                     |             |               |                 |                |           |           |           |              |        |        |            |                |         |   |
|                        |              |            |                     |                     |             |               |                 |                |           |           |           |              |        |        |            |                |         |   |
|                        |              |            |                     |                     |             |               |                 |                |           |           |           |              |        |        |            |                |         |   |
|                        |              |            |                     |                     |             |               |                 |                |           |           |           |              |        |        |            |                |         |   |
|                        |              |            |                     |                     |             |               |                 |                |           |           |           |              |        |        |            |                |         |   |
|                        |              |            |                     |                     |             |               |                 |                |           |           |           |              |        |        |            |                |         |   |
|                        |              |            |                     |                     |             |               |                 |                |           |           |           |              |        |        |            |                |         |   |
|                        |              |            |                     |                     |             |               |                 |                |           |           |           |              |        |        |            |                |         |   |
|                        |              |            |                     |                     |             |               |                 |                |           |           |           |              |        |        |            |                |         |   |
|                        |              |            |                     |                     |             |               |                 |                |           |           |           |              |        |        |            |                |         |   |
|                        |              |            |                     |                     |             |               |                 |                |           |           |           |              |        |        |            |                |         |   |
|                        |              |            |                     |                     |             |               |                 |                |           |           |           |              |        |        |            |                |         |   |
|                        |              |            |                     |                     |             |               |                 |                |           |           |           |              |        |        |            |                |         |   |
|                        |              |            |                     |                     |             |               |                 |                |           |           |           |              |        |        |            |                |         |   |
|                        |              |            |                     |                     |             | Serwe         | r autoryzacji i | Adres:127.0    | .0.1      | Port:60   | 003 Użj   | /tkownik:adm | in CPI | U:4% F | 2amięć:36% | 2019-08-07 1   | 0:36:19 |   |
| Interfejs pro <u>o</u> | gram         | u NVN      | 1S-2.(              | ) LITE              |             |               |                 |                |           |           |           |              |        |        |            |                |         |   |

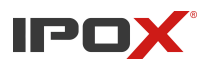

## 1 Instalacja programu NVMS-2.0

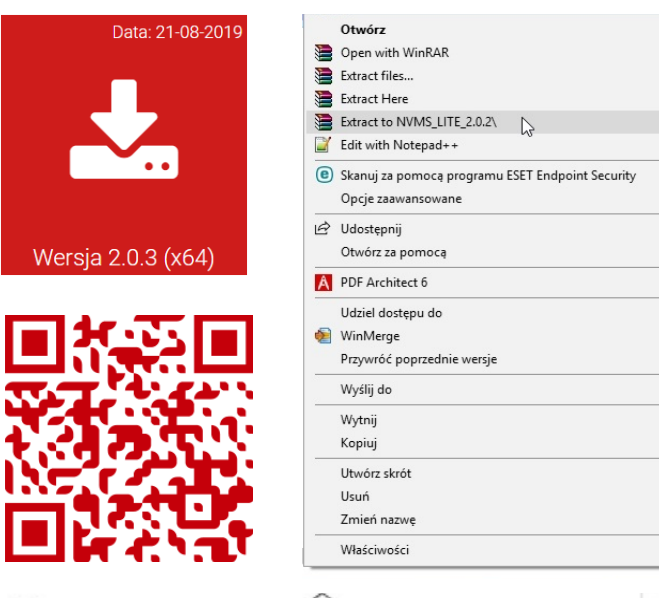

Na stronie oficjalnej <u>www.ipox.pl</u> znajdziesz aktualną wersję oprogramowania NVMS. Wybierz wersję kompilacji przeznaczoną na Twój system operacyjny, a następnie pobierz aplikację.

Pobrany ze strony plik stanowi archiwum winzipa i musi zostać wypakowany programem typu WinRar lub WinZip. Po wykonaniu tej czynności, w nowo-powstałym folderze powinny znajdować się dwa pliki: aplikacja oraz tłumaczenie, tak jak uwidoczniono to na ilustracji poniżej.

| Nazwa                           | Data modyfikacji | Тур       | Rozmiar    |
|---------------------------------|------------------|-----------|------------|
| IPOX-CMS-LANG-PL-LITE_2.0.2.exe | 2019-04-17 10:10 | Aplikacja | 231 KB     |
| NVMS-Lite_2.0.2.90304.exe       | 2019-03-07 09:08 | Aplikacja | 145 429 KB |

>

>

>

>

>

| IPOX-CMS-LANG-PL-LITE_2.0.2.exe | jest to spolszczenie dla oprogramowania |
|---------------------------------|-----------------------------------------|
| NVMS-Lite_2.0.2.90304.exe       | Jest to główny instalator programu      |

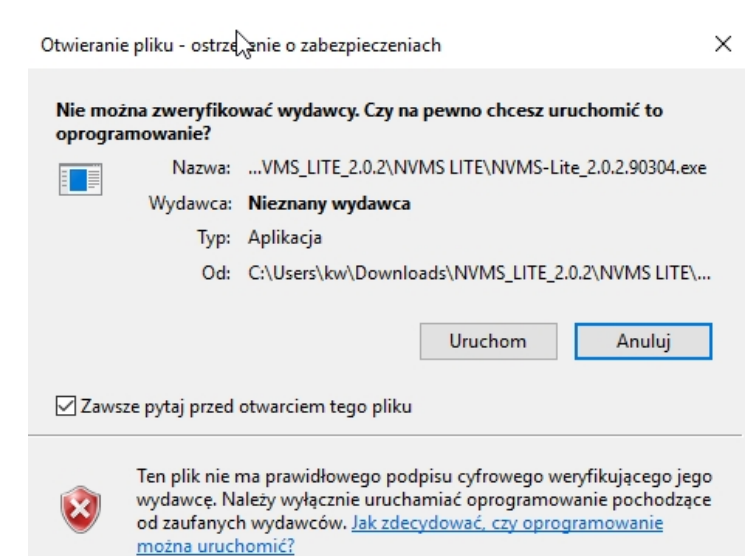

Instalacje rozpoczynamy od pliku o nazwie NVMS-Lite\_2.0.2.90304.exe

Uruchamiamy go, tak jak każdy inny program, klikając dwukrotnie lewym przyciskiem myszki.

Powinniśmy zobaczyć ostrzeżenie systemowe, na którym musimy wybrać polecenie "Uruchom". Komunikat nie musi każdorazowo pojawiać się na wszystkich komputerach.

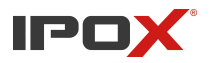

| NVMS L                                                           | NVMS Lite Edition - InstallShield Wizard X                                                                                                |  |  |  |  |  |  |  |  |
|------------------------------------------------------------------|----------------------------------------------------------------------------------------------------|--|--|--|--|--|--|--|--|
| Select the language for the installation from the choices below. |                                                                                                    |  |  |  |  |  |  |  |  |
|                                                                  | English (United States) 🗸 🗸                                                                                                    |  |  |  |  |  |  |  |  |
|                                                                  | OK Cancel                                                                                                    |  |  |  |  |  |  |  |  |
| NVMS L                                                           | ite Edition - InstallShield Wizard                                                                                                    |  |  |  |  |  |  |  |  |
| ئ                                                                | NVMS Lite Edition Setup is preparing the InstallShield Wizard,<br>which will guide you through the program setup process. Please<br>wait. |  |  |  |  |  |  |  |  |
| Extract                                                          | ting: NVMS Lite Edition.msi                                                                                                    |  |  |  |  |  |  |  |  |
| -                                                                | Cancel                                                                                                    |  |  |  |  |  |  |  |  |
|                                                                  |                                                                                                    |  |  |  |  |  |  |  |  |

W następnym kroku zostanie otwarty właściwy instalator. Wybieramy język "English" i następnie przechodzimy dalej klikając przycisk "OK".

Instalator rozpocznie wypakowywanie potrzebnych plików.

Gdy wszystkie pliki zostaną załadowane, instalator wyświetli ścieżkę do miejsca instalacji programu. Możemy ten parametr pozostawić zostawić na domyślnych ustawieniach lub wskazać inną lokalizację dla aplikacji. W tym celu należy kliknąć przycisk "Browse", a następnie wybrać nowy folder instalacji. Następnie klikamy przycisk "NEXT"

Instalacja na nowych komputerach nie powinna trwać dłużej niż 5min.

| NVMS Lite Edition - InstallShield Wiz                                 | zard                                                                                                    | × |
|-----------------------------------------------------------------------|----------------------------------------------------------------------------------------------------|---|
| Choose Destination Location<br>Select folder where setup will install | l files.                                                                                                    |   |
|                                                                       | Setup will install NVMS Lite Edition in the following folder.                                                    |   |
|                                                                       | To install to this folder, click Next. To install to a different folder, click Browse and select another folder. |   |
|                                                                       | Destination Folder<br>C:\Program Files (x86)\NVMS Lite Edition\<br>B <u>rowse</u>                                |   |
| InstallShield                                                         | < Back (Next>) Cancel                                                                                            |   |

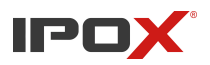

|                | InstallShield Wizard Complete                                                                              |
|----------------|----------------------------------------------------------------------------------------------------|
|                | The InstallShield Wizard has successfully installed NVMS Lite Edition. Click Finish to exit the<br>wizard. |
|                | Launch Software                                                                                            |
|                |                                                                                                    |
| Install Shield | < <u>B</u> ack Finish Cancel                                                                               |

Gdy wszystko już się skopiuje, na ekranie powinniśmy zobaczyć ostatnie okno instalacji. W tym momencie **powinniśmy odznaczyć domyślnie włączoną opcje, "Launch software"**, gdyż chcemy jeszcze doinstalować spolszczenie do programu. Uruchomiany program NVMS uniemożliwia dodanie spolszczenia. Instalacja spolszczenia.

### 2 Instalacja spolszczenia

| Nazwa                                                                                                    | Data modyfikacji | Тур       | Rozmiar    |
|----------------------------------------------------------------------------------------------------|------------------|-----------|------------|
| IPOX-CMS-LANG-PL-LITE_2.0.2.exe                                                                                            | 2019-04-17 10:10 | Aplikacja | 231 KB     |
| VVMS-Exe 2.0.2.90304.exe<br>Opis pilku: IPOX<br>Firma: IPOX<br>Wersja pilku: 2.0.42.0<br>Data utworzenia: 2019-08-07 10:26 | 2019-03-07 09:08 | Aplikacja | 145 429 KB |

Uruchamiamy drugi plik  $\rightarrow$  IPOX-CMS-LANG-PL-LITE\_2.0.2.exe, tak jak zrobiliśmy to z głównym instalatorem.

Podobnie jak wtedy, tak i teraz, system Windows może wyświetlić okno z monitem zabezpieczeń, w którym konieczne będzie dodatkowe zezwolenie na instalację programu. Klikamy na "Uruchom", co wyzwoli instalator.

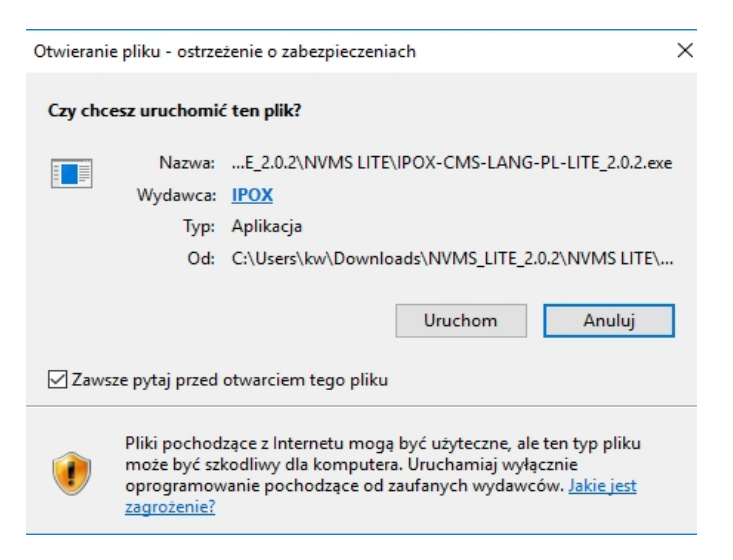

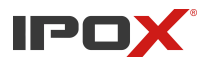

Pakiet językowy przywita nas dedykowanym instalatorem. Na pierwszym oknie klikamy "Zainstaluj". Instalacja przebiegnie bardzo szybko i zakończy się w następnym kroku, gdzie klikamy "Zamknij". Program powinien już być w polskiej wersji językowej.

| Instalator oprogramowania             | IPOX – 🗆 🗙                                                                                                    | 👓 Instalator oprogramowania IPOX                   | - 🗆 ×          |
|---------------------------------------|----------------------------------------------------------------------------------------------------|----------------------------------------------------|----------------|
| C C C C C C C C C C C C C C C C C C C | Dzień dobry!                                                                                                    | Gotowe<br>Instalacja została zakończona pomyślnie. | IP DX          |
| X                                     | Witamy w kreatorze instalacji pakietu językowego<br>oprogramowania CMS-2.0. Proces ten nie potrwa długo.<br>Po zakończeniu instalacji uruchom ponownie program CMS-2.0. |                                                    |                |
|                                       | W razie ewentualnych problemów prosimy o kontakt z działem<br>wsparcia technicznego: wsparcie@ipox.pl                                                                   |                                                    |                |
| Ľ                                     |                                                                                                    |                                                    |                |
|                                       | Zainstaluj Anuluj                                                                                                    | < Wstecz Z                                         | Zamknij Anuluj |

#### 3 Pierwsze uruchomienie i dodanie rejestratora

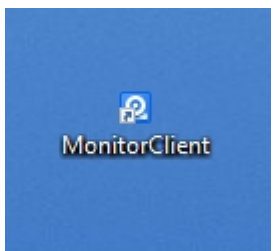

Na pulpicie naszego komputera powinna pojawić się nowa ikona z nazwą "MonitorClient". Jest to skrót wykorzystywany do uruchomiania programu. Włączamy aplikację. Przywita nas panel logowania. **Domyślnie skonfigurowane jest tutaj konto o nazwie admin z hasłem 123456.** Wpisujemy takie dane i klikamy w przycisk zaloguj.

| Zaloguj                                    |       |  |  |  |  |  |  |  |
|--------------------------------------------|-------|--|--|--|--|--|--|--|
|                                            |       |  |  |  |  |  |  |  |
| Użytkownik admin 🗸                         |       |  |  |  |  |  |  |  |
| Hasło                                      |       |  |  |  |  |  |  |  |
| 🖉 Zapamiętaj hasło 🖉 Zaloguj automatycznie |       |  |  |  |  |  |  |  |
| Zaloguj Anuluj Odzyskaj ł                  | nasło |  |  |  |  |  |  |  |

Hasło do tego konta możemy zmienić z poziomu programu w zakładce "konta".

Zaznaczając opcje "Zapamiętaj hasło" i "Zaloguj automatycznie" okno logowania nie będzie pojawiać się przy starcie programu - przejdzie do ostatnio otwartego okna.

Pierwsze uruchomienie programu załaduje automatycznie panel zarządzania zasobami, w którym istnieje możliwość do dodania urządzenia, z którego chcemy widzieć obraz.

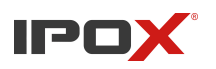

|                                             | 1S-2.   | 0             | <b>î</b><br>Start | X<br>Zarządzanie zas | obami Podgl | 📕<br>ląd na żywo1 | ()<br>Odtwarzan | <sub>iie</sub> ( | Ð         |           |           |            |        |      | Wi | dok System Porr | noc — 🗗 🗙 |
|---------------------------------------------|---------|---------------|-------------------|----------------------|-------------|-------------------|-----------------|------------------|-----------|-----------|-----------|------------|--------|------|----|-----------------|-----------|
| Zmień lub usuń Para                         | metry S | Strefy Grup   | y kanałów         |                      |             |                   |                 |                  |           |           |           |            |        |      |    |                 |           |
| Typ urządzenia 🔷 🔨                          | Dodaj   | Usuń          |                   |                      |             |                   |                 |                  |           |           | kaj       |            |        |      |    |                 | Q         |
| Urządzenie kodujące<br>Serwer magazynowania |         | ▲<br>Nazwa ur | Тур               | Numer k              | II. wejść a | II. wyjść a       | Adres IP/       | Port             | Wybierz s | Wybierz s | Wybierz s | Status sie | Edytuj | Usuń |    |                 |           |
| Serwer strumieniowania                      |         |               |                   |                      |             |                   |                 |                  |           |           |           |            |        |      |    |                 |           |
| Scriver diarnowy                            |         |               |                   |                      |             |                   |                 |                  |           |           |           |            |        |      |    |                 |           |
|                                             |         |               |                   |                      |             |                   |                 |                  |           |           |           |            |        |      |    |                 |           |
|                                             |         |               |                   |                      |             |                   |                 |                  |           |           |           |            |        |      |    |                 |           |
|                                             |         |               |                   |                      |             |                   |                 |                  |           |           |           |            |        |      |    |                 |           |

Klikamy przycisk Dodaj, aby uruchomić menu, w którym możliwe będzie zarówno automatyczne wyszukanie rejestratorów pozostających w sieci lokalnej z komputerem, jak samodzielne wyszukiwanie urządzeń poprzez ręczne wprowadzanie adresu IP lub numeru seryjnego do połączenia P2P.

|             |                                                                          |                |                | Doda          | jUrządzeni    | ie kodujące |                    |                 | ×      |  |  |
|-------------|--------------------------------------------------------------------------|----------------|----------------|---------------|---------------|-------------|--------------------|-----------------|--------|--|--|
| Szybie do   | e dodawanie Ręczne dodawanie Raportowanie automatyczne Ilość urządzeń:34 |                |                |               |               |             |                    |                 |        |  |  |
|             | A                                                                        | dres IP        | Port           | Maska podsi   | Protokół      | Wersja      | ID urządzenia      | Model           | Î      |  |  |
|             | 192.1                                                                    | 68.10.113      | 6036           | 255.255.255.0 | IPOX          | 1.3.3       | 00:18:AE:82:8B:4D  | 3104B1          |        |  |  |
|             | 192.                                                                     | 168.2.117      | 6036           | 255.255.255.0 | IPOX          | 1.4.1       | 00:18:AE:00:38:32  | PX-NVR6458H     |        |  |  |
|             | 192.                                                                     | 168.2.211      | 6036           | 255.255.255.0 | IPOX          | 1.4.1       | 00:18:AE:9A:99:B9  | PX-NVR1682H     |        |  |  |
|             | 192.                                                                     | 168.2.101      | 6036           | 255.255.255.0 | IPOX          | 1.4.1       | 00:18:AE:8D:98:61  | PX-NVR3252H-F   |        |  |  |
|             | 192.                                                                     | 168.2.199      | 9008           | 255.255.255.0 | IPOX          | 3.4.3       | 00:18:AE:51:D0:3A  | HD-5036TV       |        |  |  |
|             | 192.                                                                     | 168.2.237      | 9008           | 255.255.255.0 | IPOX          | 3.4.2       | 00:18:AE:51:F2:D3  | HD-5030DV       |        |  |  |
|             | 192                                                                      | .168.2.31      | 9008           | 255.255.255.0 | IPOX          | 4.1.1.0     | 00:18:AE:5C:1A:06  | PX-FI60107AMS-P |        |  |  |
|             | 192.                                                                     | 168.2.173      | 9008           | 255.255.255.0 | IPOX          | 3.4.2       | 00:18:AE:44:AC:89  | HD-3036TV       | ~      |  |  |
|             |                                                                          |                |                |               |               |             |                    |                 | >      |  |  |
|             | Uży                                                                      | tkownik admi   | n              |               |               | Hasło       | •••••              |                 |        |  |  |
| Wybierz ser | wer strumi                                                               | eniowar Medi   | ia Transfer Se | rver 🗸 🛛 Wyb  | ierz serwer m | nagazynowan | Storage Server     | ✓ ОК            | Anuluj |  |  |
|             | Wybie                                                                    | rz strefę 🛕 de | efault area    | VUtw          | órz strefę    |             | Przypisz ze strefy | urządzeni       |        |  |  |

Jeśli na liście znajduje się twój rejestrator (najłatwiej zlokalizować go za pomocą jego adresu IP), to zaznacz go check-boxem, wprowadź login i hasło do wybranego urządzenia. Kliknij "OK" i przejdź do punktu 4.

| 6           | DodajUrządzenie kodujące                                                   |                        |                 |               |               |             |                    |                 |                                       |  |  |  |
|-------------|----------------------------------------------------------------------------|------------------------|-----------------|---------------|---------------|-------------|--------------------|-----------------|---------------------------------------|--|--|--|
| Szybie do   | bie dodawanie Ręczne dodawanie Raportowanie automatyczne Ilość urządzeń:34 |                        |                 |               |               |             |                    |                 |                                       |  |  |  |
|             | A                                                                          | dres IP                | Port            | Maska podsi   | Protokół      | Wersja      | ID urządzenia      | Model           | ^                                     |  |  |  |
|             | Zazną                                                                      | cz <sub>®</sub> rejest | rator.          | 255.255.255.0 | IPOX          | 4.1.1.0     | 00:18:AE:5C:1A:06  | PX-FI60107AMS-P |                                       |  |  |  |
|             | 192.1                                                                      | 168.2.173              | 9008            | 255.255.255.0 | IPOX          | 3.4.2       | 00:18:AE:44:AC:89  | HD-3036TV       |                                       |  |  |  |
|             | 192.                                                                       | 168.2.182              | 5925            | 255.255.255.0 | IPOX          | 1.3.3       | 00:18:AE:66:16:FA  | PX-HDR0441H     |                                       |  |  |  |
|             | 192.1                                                                      | 168.2.192              | 9008            | 255.255.255.0 | IPOX          | 3.3.5       | 00:18:AE:40:FA:4F  | 9620_ONVIF      |                                       |  |  |  |
|             | 192                                                                        | .168.2.44              | 9008            | 255.255.255.0 | IPOX          | 4.2.1.0     | 00:18:AE:00:22:DD  | PX-4MPx-SAMPLE  |                                       |  |  |  |
|             | 2.192                                                                      | <b>Wpisz</b>           | użyt            | kownil        | karih         | asła (      | do rejest          | tratora         |                                       |  |  |  |
|             | 192.                                                                       | 168.2.205              | 9008            | 255.255.255.0 | IPOX          | 3.3.4       | 00:18:AE:39:DC:98  | HD-2036TV 3.Kli | knii                                  |  |  |  |
|             | 192.                                                                       | 168.2.206              | 2008            | 255.255.255.0 | IPOX          | 3.4.2       | 0001B:90048:88:DE  | HD-3030DV       | · · · · · · · · · · · · · · · · · · · |  |  |  |
|             | الخار                                                                      | tkownik adm            | in              |               |               | Hasho       |                    | -               |                                       |  |  |  |
| Wybierz ser | rwer strumi                                                                | eniowar Mec            | lia Transfer Se | rver 🗸 Wyb    | ierz serwer m | nagazynowan | Storage Server     | ✓ ОК            | Anuluj                                |  |  |  |
|             | Wybier                                                                     | rz strefę 🛕 d          | efault area     | VUtw          | órz strefę    |             | Przypisz ze strefy | urządzeni       |                                       |  |  |  |

Podgląd z rejestratorów IPOX na komputerze z systemem WINDOWS za pomocą programu NVMS-2.0 LITE

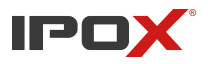

Jeśli urządzenia nie ma na liście, to wybieramy "Ręczne dodawanie", gdzie będziemy mogli ręcznie wprowadzić jego dane – adres IP, port danych, dane autoryzacyjne.

| DodajUrządzenie kodujące                   |                  |         |                      |      |            |       |             |      |  |  |  |  |
|--------------------------------------------|------------------|---------|----------------------|------|------------|-------|-------------|------|--|--|--|--|
| Szybie dodawanie                           | Ręczne dodawanie | Raporto | towanie automatyczne |      |            |       |             |      |  |  |  |  |
| Adres IP/Zakres IP/Nazwa domeny/Nr seryjny |                  |         | Protokół             | Port | Użytkownik | Hasło | Test połącz | Usuń |  |  |  |  |
| Adres IP 🗸                                 | 0.0.0.           | 0       | IPOX                 | 6036 | admin      | ••••• |             |      |  |  |  |  |
| Adres IP                                   |                  |         |                      |      |            |       |             |      |  |  |  |  |
| Zakres IP                                  |                  |         |                      |      |            |       |             |      |  |  |  |  |
| Nazwa domeny                               |                  |         |                      |      |            |       |             |      |  |  |  |  |
| Nr seryjny                                 |                  |         |                      |      |            |       |             |      |  |  |  |  |
|                                            |                  |         |                      |      |            |       |             |      |  |  |  |  |
|                                            |                  |         |                      |      |            |       |             |      |  |  |  |  |
|                                            |                  |         |                      |      |            |       |             |      |  |  |  |  |

| Dostępne opcje |                                                                                                    |  |  |  |  |  |  |  |  |
|----------------|----------------------------------------------------------------------------------------------------|--|--|--|--|--|--|--|--|
| Adres IP       | W tym miejscu możemy zmienić typ połączenia                                                                                           |  |  |  |  |  |  |  |  |
| Zakres IP      | W tym miejscu możemy wprowadzić dane do kilku urządzeń naraz                                                                          |  |  |  |  |  |  |  |  |
| Nazwa domeny   | Nazwa domeny pozawala wprowadzić adres urządzenia, który dostępny jest pod serwerem DNS $\rightarrow$ np. mojrejestrator.autoddns.com |  |  |  |  |  |  |  |  |
| Nr seryjny     | Numer seryjny pozwala dodać urządzenia z usługi P2P                                                                                   |  |  |  |  |  |  |  |  |

Na potrzeby tego poradnika dodamy urządzenie za pomocą numeru seryjnego, czyli takie które korzysta z usługi P2P. W tym wypadku nie musimy wprowadzać portu danych, wystarczy jedynie jego numer seryjny oraz dane do logowania (login/hasło).

Pole adres IP zmieniamy klikając na niego i wybierając z listy "Nr seryjny". Następnie wpisujemy numer seryjny urządzenia, które chcemy dodać (znajdziemy go w menu rejestratora pod kodem QR w sieć  $\rightarrow$  NAT). Podajemy login  $\rightarrow$  admin (może to być inny login, oczywiście wcześniej skonfigurowany na rejestratorze) oraz hasło dla wpisanego konta. Klikamy "test połączenia" aby sprawdzić czy rejestrator znajduje się w sieci. Jeżeli otrzymamy pozytywny komunikat, klikamy "OK" aby rejestrator został dodany do listy urządzeń.

| DodajUrządzenie kodujące         |            |                             |          |            |       |             |      |  |  |  |  |
|----------------------------------|------------|-----------------------------|----------|------------|-------|-------------|------|--|--|--|--|
| Szybie dodawanie Ręczne dodaw    | vanie Rap  | e Raportowanie automatyczne |          |            |       |             |      |  |  |  |  |
| Adres IP/Zakres IP/Nazwa domeny/ | Nr seryjny | Protokół                    | Port     | Użytkownik | Hasło | Test połącz | Usuń |  |  |  |  |
| Nr seryjny:N16FA018I1B4          |            | IPOX                        |          | admin      | ••••• | Test połącz |      |  |  |  |  |
| Adres IP:0.0.0.0                 |            |                             | Komunika |            |       |             |      |  |  |  |  |
|                                  | em.<br>ОК  |                             |          |            |       |             |      |  |  |  |  |

Podgląd z rejestratorów IPOX na komputerze z systemem WINDOWS za pomocą programu NVMS-2.0 LITE

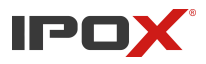

W przypadku dodania urządzenia za pomocą adresu IP, musimy podać również port danych. Domyślnie jest to 6036, lecz jeśli został on uprzednio zmieniony w rejestratorze, to w tym miejscu powinniśmy ustawić taki sam.

Lista urządzeń pokazuje status połączenia (najważniejszy parametr – powinien mieć status dostępny), jak również podstawowe informacje pobrane z rejestratora, takie jak: ilość kamer, ilość wejść/wyjść alarmowych, adres IP / Nr seryjny / adres domenowy, port danych rejestratora. Pozostałe informacje powinny zostać pozostać, tak jak na ilustracji poniżej.

|      | Nazwa urządzenia | Тур  | Numer k | II. wejść a | II. wyjść a | Adres IP/Zakres IP/Na | Port | Wybierz strefę | Wybierz serwe  | Wybierz serwer m | Status sie | Edytuj | Usuń |
|------|------------------|------|---------|-------------|-------------|-----------------------|------|----------------|----------------|------------------|------------|--------|------|
| ✓ IF | IPOX_HDR_WYSTAWA | IPOX | 4       | 4           | 1           | 192.168.2.182         | 5925 | default area   | Media Transfer | Storage Server   | Dostępny   |        |      |
| □ IF | IPOX_HDR_WYSTAWA | IPOX | 4       | 4           | 1           | N16FA018I1B4          |      | default area   | Media Transfer | Storage Server   | Dostępny   |        |      |

W programie wyświetlana jest także kolumna: nazwa urządzenia. Nie ma ona wpływu na połączenie z rejestratorem. Służy ona jako pomóc w identyfikacji konkretnego urządzenia na liście.

#### 4 Urządzenia dodane → Co dalej?

Na górnym panelu wybieramy zakładkę "Podgląd".

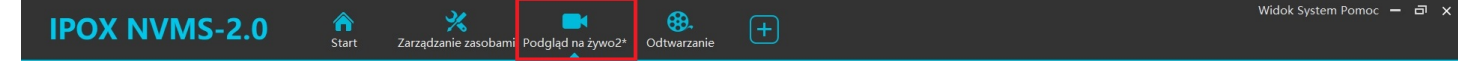

W tym miejscu interfejs programu nie wyświetli jeszcze kamer. Powinniśmy kliknąć na ikonkę plus "+", która rozwinie listę dodanych urządzeń.

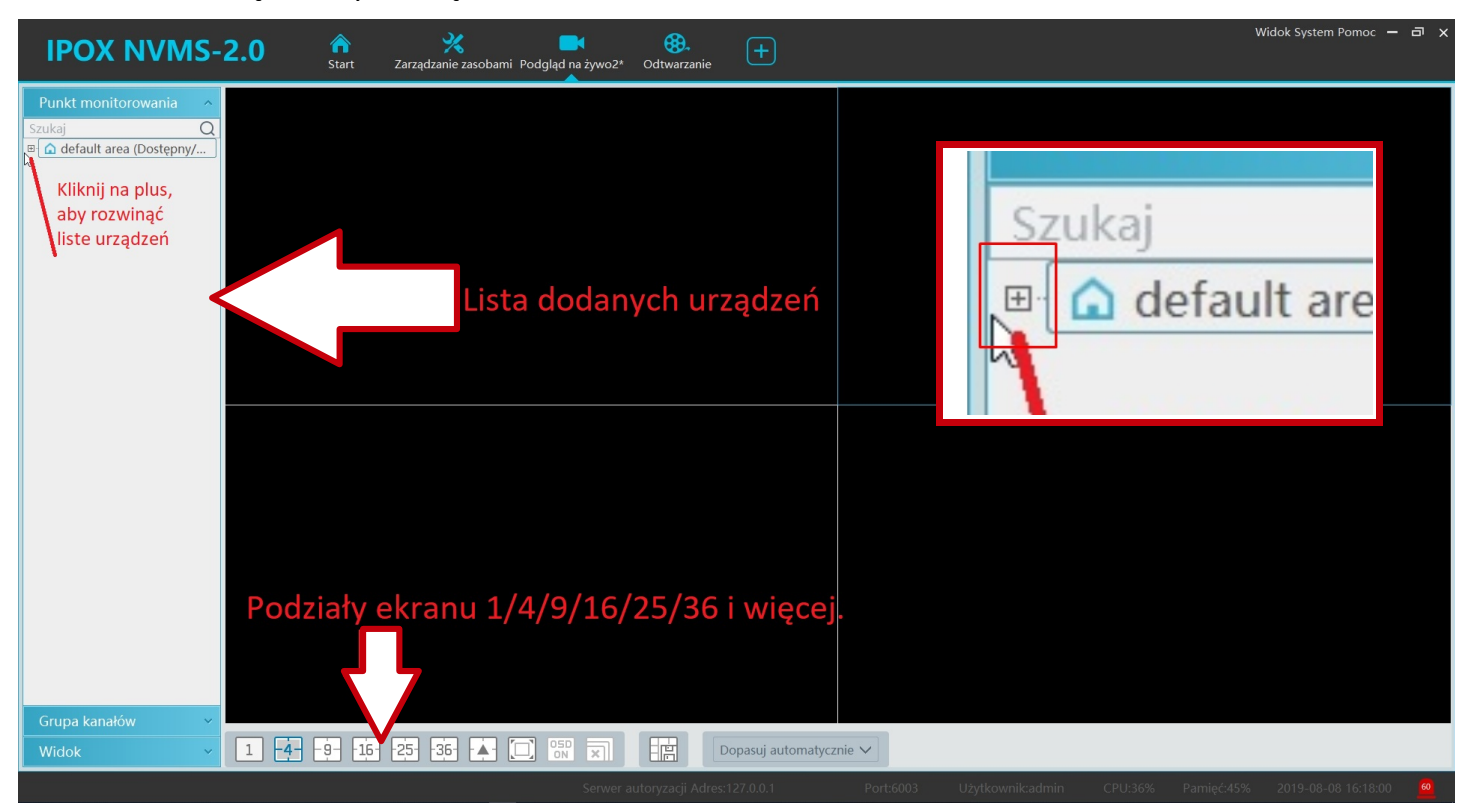

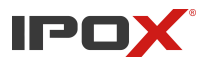

Kliknij dwukrotnie lewym przyciskiem myszki na nazwę domyślnej strefy (default area). Spowoduje to załadowanie obrazu z takiej ilości kamer, w jakiej ustawiony mamy podział ekranu. W poniższej sytuacji załadowane zostaną pierwsze 4 kamery, po kolei dla każdego z okien. Jeśli wybierzemy podział ekranu na 9 okien, wyświetlimy wszystkie kamery za jednym razem. Klikając dwukrotnie LPM na nazwę kamery załadujemy z niej obraz na aktywnym oknie.

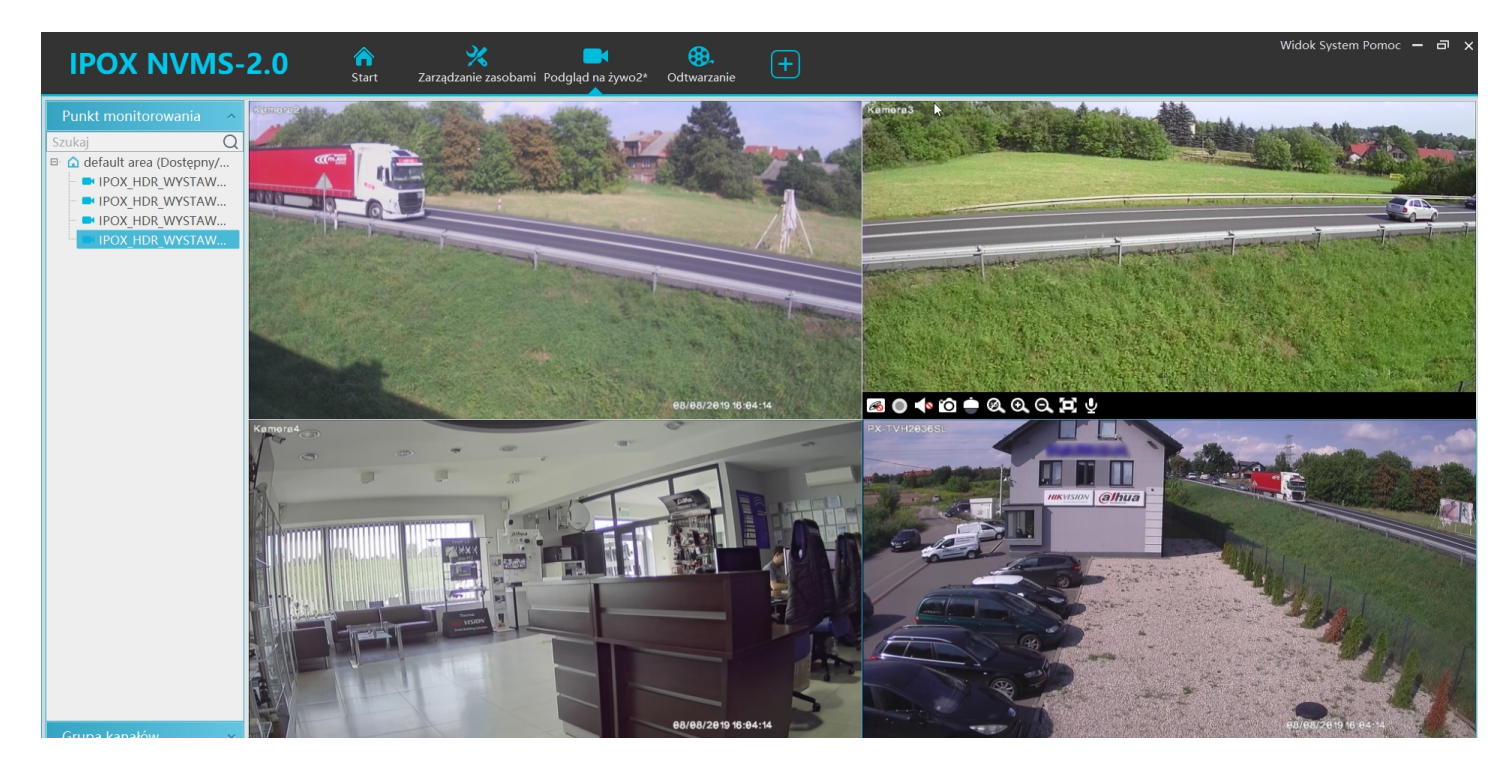

Kamery możemy dowolnie rozmieszczać na wybranych oknach. Wystarczy przeciągnąć obraz na pusty kafelek – tak jak przesuwamy ikony po pulpicie Windowsa.

Polecamy również zapisać własną konfigurację wyświetlania okien po dokonaniu zmian w domyślnym szkielecie kafelków. Dzięki temu zabiegowi, gdy ponownie otworzymy program, domyślnie załadowany zostanie nasz, wcześniej skonfigurowany układ okien. Jeśli wyłączaliśmy program z otwartym podglądam na kamery to załaduje się wtedy dokładnie tamten widok.

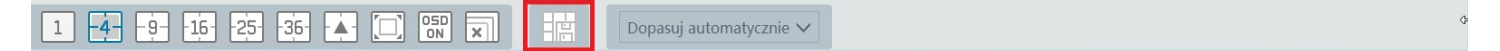